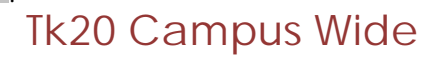

Navigation Guide (Faculty) Assessing an Assignment

4. Select the correct course/section using the tabs at the top of the Dashboard

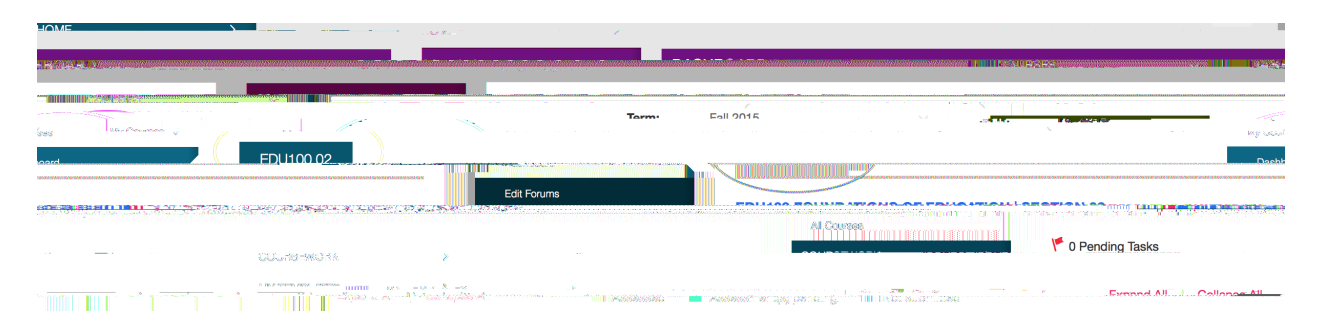

5. Locate the assignment in the list (filtered by term and class/section). The dashboard will show statistics for each assignment, including how many assessments have been completed (green), how many assessments are pending (yellow), and how many have not been submitted by students (gray).

|                                                                                                    |                                                                                                    |                                                |                                                                                                    |                                                                                                    | ,                                                                                                    |                    |
|----------------------------------------------------------------------------------------------------|----------------------------------------------------------------------------------------------------|------------------------------------------------|----------------------------------------------------------------------------------------------------|----------------------------------------------------------------------------------------------------|----------------------------------------------------------------------------------------------------|--------------------|
|                                                                                                    |                                                                                                    |                                                |                                                                                                    |                                                                                                    |                                                                                                    |                    |
|                                                                                                    |                                                                                                    |                                                |                                                                                                    |                                                                                                    |                                                                                                    |                    |
|                                                                                                    |                                                                                                    |                                                |                                                                                                    |                                                                                                    |                                                                                                    | AND CONSIDER       |
|                                                                                                    |                                                                                                    |                                                |                                                                                                    | -                                                                                                    |                                                                                                    |                    |
|                                                                                                    | C Pending Tasks                                                                                                |                                                |                                                                                                    |                                                                                                    |                                                                                                    |                    |
|                                                                                                    |                                                                                                    |                                                |                                                                                                    |                                                                                                    |                                                                                                    |                    |
| Notesta (1997) (Statestica) (Statestica)                                                                         |                                                                                                    |                                                | and the second second second second second second second second second second second second second second second | norder den Uterse                                                                                               | Sector Sector Sector Sector                                                                                                    |                    |
|                                                                                                    |                                                                                                    |                                                |                                                                                                    |                                                                                                    |                                                                                                    |                    |
| and the second second second second second second second second second second second second second second second | and a second second second second second second second second second second second second second second second |                                                |                                                                                                    | entral and the second second second second second second second second second second second second second secon |                                                                                                    | oon ijdefikenstere |
|                                                                                                    |                                                                                                    |                                                |                                                                                                    |                                                                                                    |                                                                                                    |                    |
|                                                                                                    | 1 - ING REPARTS IN A DAY ST. MARK                                                                              | i du di li li li li li li li li li li li li li | BARK CONTRACTOR OF STOLE                                                                                         | mm Banot -                                                                                                    | o i hill and the state of the state of the s |                    |
|                                                                                                    |                                                                                                    |                                                |                                                                                                    |                                                                                                    |                                                                                                    |                    |
|                                                                                                    |                                                                                                    |                                                |                                                                                                    |                                                                                                    |                                                                                                    |                    |

## ASSIGNMENT DASHBOARD

6. Click on the number of students in the ASSESSMENT(s) PENDING section of the assignment and a popover with a list of students will appear.

I

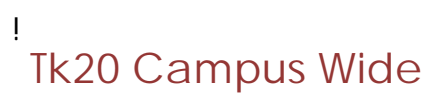

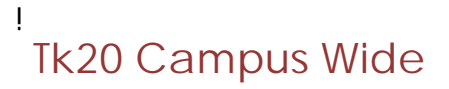

Navigation Guide (Faculty) Assessing an Assignment

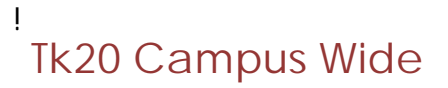

Navigation Guide (Faculty) Assessing an Assignment

ļ